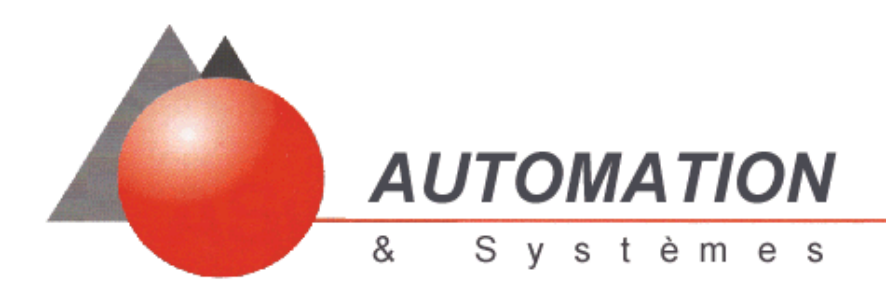

## User Manual (temporary version)

# FCS SCP11x / SYMAX

## Windows 95 / NT

AUTOMATION & Systèmes - Domaine de l'étoile - Hameau Topaze - F-06610 La Gaude Tèl : +33 (4) 03 07 51 07 - Fax : +33 (4) 93 07 52 09 - E-mail : automa@club-internet .fr

#### TABLE OF CONTENTS

| 1. | INTRODUCTION                  | 3 |
|----|-------------------------------|---|
| 1. | HOW TO CONFIGURE SYMAX CARD ? | 4 |
| 3. | DEBUG MODE                    | 8 |

### **1. INTRODUCTION**

FCS SCP11x / SYMAX is a PCMCIA card with the protocol Symax. This Pcmcia card is integrated into the SCHNEIDER PLC :

- Micro PLC
- Premium PLC
- or TSX SCY 21601 module

The PCMCIA card FCS SCP11x / Symax are avalaible with 2 physical layers:

| • | RS232-D connection        | FCS SCP111 / Symax |
|---|---------------------------|--------------------|
| • | isolated RS485 connection | FCS SCP114 / Symax |

To configure the FCS SCP11x, it is necessary to use the configurator PL7 v3.4 with the patch or the next version. The configuration is described in the chapter « How to configure Symax card ». For more details about the software PL7, you can read the user guide for PL7.

### **1. HOW TO CONFIGURE SYMAX CARD ?**

To configure the PCMCIA Card FCS SCP11x :

- start the PL7 software, from « Start \ Programs \ Modicon Telemecanique \ PL7 Pro  $\gg$
- select « Nouveau » (New) in the menu « Fichier » (Files), then select the processor type (TSX37xxx or TSX57xxx)
- click on button Ok.

| PL7 PR0<br>Fichier Outils AP Option | ons ?                                                                                                    |                                                                                                    |               |
|-------------------------------------|----------------------------------------------------------------------------------------------------|----------------------------------------------------------------------------------------------------|---------------|
| TSX Micro<br>TSX Premium            | Processeurs:<br>TSX 57202 V3.0 ▲<br>TSX 57202 V3.3<br>TSX 57252 V3.0<br>TSX 57252 V3.3<br>TSX 5730 V2.0<br>TSX 57302 V3.0<br>TSX 57352 V3.3<br>TSX 57352 V3.3 ▼ | Cartes mémoire:<br>Aucune<br>32 Kmots<br>64 Kmots<br>128 Kmots<br>256 Kmots<br>128 Kmots - Stockage<br>256 Kmots - Stockage | OK<br>Annuler |
| Création de l'application par       | défaut                                                                                                    |                                                                                                    |               |

#### AUTOMATION & Systèmes

| 💼 PL7 PRO : <sans nom=""></sans>                 |                    |                    |            |     | _O×    |
|--------------------------------------------------|--------------------|--------------------|------------|-----|--------|
| <u>Fichier Edition Services Vue Outils AP Dr</u> | ebug <u>O</u> ptio | ns Fe <u>n</u> êtr | e <u>?</u> |     |        |
|                                                  | 8 3                | <u>_</u>           | RUN STOP   | 680 | ? \    |
| 🖀 Navigateur Application 💶 🗙                     |                    |                    |            |     |        |
| 8 🚨 🗆 😑                                          |                    |                    |            |     |        |
| Can Vae Stracturelle                             |                    |                    |            |     |        |
|                                                  |                    |                    |            |     |        |
| Configuration Gonfiguration matérielle           |                    |                    |            |     |        |
| Configuration logicielle                         |                    |                    |            |     |        |
| 🗄 📥 Tânha Mara                                   |                    |                    |            |     |        |
| Evènements                                       |                    |                    |            |     |        |
| Types DFB                                        |                    |                    |            |     |        |
| time Variables                                   |                    |                    |            |     |        |
|                                                  |                    |                    |            |     |        |
| Ecrans d'exploitation                            |                    |                    |            |     |        |
|                                                  |                    |                    |            |     |        |
|                                                  | LOCAL              |                    | U:SYS      | J   | MODIF. |

Then, double click on the directory « Configuration matérielle » (hardware configuration), on the configuration window show the PLC.

| 🔟 Config | guration                                                   | _ 🗆 ×    |
|----------|------------------------------------------------------------|----------|
| TSX 5735 | 52 V3.3 💌 🕅 📶                                              |          |
|          |                                                            | <u> </u> |
| -0       | 0 1 2 3 4   P S P S P   S Y 0 S 0   2 5 0 3 C   0 5 0 2 mm | »        |
| -1       |                                                            |          |

To configure the FCS SCP11x / Symax, double click on the Comm data area.

- choose the channel 1 for the PCMCIA card.
- choose FCS SCP114 CARTE PCMCIA RS485 OPEN

| EX 57352 [RACK 0 POSITION 0]                                               |          |
|----------------------------------------------------------------------------|----------|
| Configuration                                                              |          |
| Désignation : PROCESSEUR TSX P 57352                                       |          |
|                                                                            |          |
| VOIE 1:                                                                    |          |
| VOIE 1 TSX SCP 112 CARTE PCMCIA BC MP                                      | •        |
| (Liaison non configu<br>TSX FPP 20 CARTE PCMCIA FIPWAY                     |          |
| TSX FPP 10 CARTE POMCIA FIPIO                                              |          |
| TSX MDM 10 CARTE PCMCIA MODEOST                                            |          |
| FCS SCP 111 CARTE POMCIA R5232 OPEN<br>FCS SCP 114 CARTE POMCIA R5485 OPEN | <b>•</b> |
|                                                                            |          |
|                                                                            |          |
|                                                                            |          |
|                                                                            |          |
|                                                                            |          |
|                                                                            |          |
|                                                                            |          |
|                                                                            |          |
|                                                                            |          |
|                                                                            |          |
| J                                                                          |          |

|                                                       | oor function                                                                                                    |                                                 |                                                                                       |         |
|-------------------------------------------------------|----------------------------------------------------------------------------------------------------|-------------------------------------------------|---------------------------------------------------------------------------------------|---------|
| Configuratio                                          | n 🗾                                                                                                    |                                                 |                                                                                       |         |
| Désignatio                                            | n : PROCESSEUR                                                                                                    | TSX P 57352                                     |                                                                                       |         |
|                                                       |                                                                                                    |                                                 |                                                                                       |         |
|                                                       |                                                                                                    |                                                 |                                                                                       |         |
| VOIE 1:                                               |                                                                                                    |                                                 |                                                                                       |         |
| VOIE 1                                                | FCS SC                                                                                                    | P 114 CARTE POMOIA R                            | 5485 OPEN                                                                             | 7       |
| PROTOC                                                | OLE GENERIQUE                                                                                                    | 7                                               | MAST +                                                                                |         |
|                                                       |                                                                                                    |                                                 |                                                                                       |         |
|                                                       |                                                                                                    |                                                 |                                                                                       |         |
|                                                       |                                                                                                    |                                                 |                                                                                       |         |
| - Bas                                                 | e                                                                                                    |                                                 |                                                                                       |         |
| Bas                                                   | ie                                                                                                    |                                                 |                                                                                       |         |
| - Bas                                                 | e<br>Técimale                                                                                                    |                                                 |                                                                                       |         |
| - Bas                                                 | e<br>Décimale                                                                                                    |                                                 |                                                                                       |         |
| Bas                                                   | e<br>Décimale                                                                                                    |                                                 |                                                                                       |         |
| Bas                                                   | e<br>Décimale<br>Paramètre                                                                                                    | Symbole                                         | Valeur                                                                                | <b></b> |
| Bas                                                   | e<br>Décimale<br>Paramètre<br>XKW0.1                                                                                                    | Symbole<br>Transmission_speed                   | Valeur<br>9600                                                                        |         |
| Bas                                                   | e<br>Décimale<br>Paramètre<br>XKW0.1<br>XKW0.1.1                                                                                                    | Symbole<br>Transmission_speed<br>Station_number | Valeur<br>9600<br>11                                                                  |         |
| Bas<br>[1<br>1<br>2<br>3                              | e<br>Décimale<br>Paramètre<br>XKW0.1<br>XKW0.1.1<br>XKW0.1.2                                                                                          | Symbole<br>Transmission_speed<br>Station_number | Valeur<br>9600<br>11<br>0                                                             |         |
| Bas<br>1<br>2<br>3<br>4                               | e<br>Décimale<br>Paramètre<br>XKW0.1<br>XKW0.1.1<br>XKW0.1.2<br>XKW0.1.3                                                                              | Symbole<br>Transmission_speed<br>Station_number | Valeur<br>9600<br>11<br>0<br>0                                                        |         |
| Bas<br>1<br>2<br>3<br>4<br>5                          | e<br>Décimale<br>XKW0.1<br>XKW0.1.1<br>XKW0.1.2<br>XKW0.1.3<br>XKW0.1.4                                                                               | Symbole<br>Transmission_speed<br>Station_number | Valeur<br>9600<br>11<br>0<br>0<br>0                                                   |         |
| Bas<br>1<br>2<br>3<br>4<br>5<br>6                     | Paramètre<br>26cimale<br>26KW0.1<br>26KW0.1.1<br>26KW0.1.2<br>26KW0.1.3<br>26KW0.1.3<br>26KW0.1.4<br>26KW0.1.5                                        | Symbole<br>Transmission_speed<br>Station_number | Valeur<br>9600<br>11<br>0<br>0<br>0<br>0<br>0                                         |         |
| Bas<br>1<br>2<br>3<br>4<br>5<br>6<br>7                | Paramètre<br>26cimale<br>26KW0.1<br>26KW0.1.1<br>26KW0.1.2<br>26KW0.1.3<br>26KW0.1.3<br>26KW0.1.4<br>26KW0.1.5<br>26KW0.1.6                           | Symbole<br>Transmission_speed<br>Station_number | Valeur<br>9600<br>11<br>0<br>0<br>0<br>0<br>0<br>0<br>0<br>0<br>0<br>0<br>0<br>0<br>0 |         |
| Bas<br>1<br>2<br>3<br>4<br>5<br>6<br>7<br>8           | Paramètre                                                                                                    | Symbole<br>Transmission_speed<br>Station_number | Valeur<br>9600<br>11<br>0<br>0<br>0<br>0<br>0<br>0<br>0<br>0<br>0<br>0<br>0<br>0<br>0 |         |
| Bas<br>1<br>1<br>2<br>3<br>4<br>5<br>6<br>7<br>8<br>9 | Paramètre<br>26cimale<br>26KW0.1<br>26KW0.1.1<br>26KW0.1.2<br>26KW0.1.3<br>26KW0.1.3<br>26KW0.1.4<br>26KW0.1.5<br>26KW0.1.6<br>26KW0.1.7<br>26KW0.1.8 | Symbole<br>Transmission_speed<br>Station_number | Valeur<br>9600<br>11<br>0<br>0<br>0<br>0<br>0<br>0<br>0<br>0<br>0<br>0<br>0<br>0<br>0 |         |

#### AUTOMATION & Systèmes

With Symax protocol, the user must configure 2 words %KW0.1.0 and %KW0.1.1. The different values for these parameters are :

- %KW0.1.0 Baud rate : 1200, 2400, 4800, 9600 or 19200 bauds
- %KW0.1.1 Drop number < 100

#### <u>Remarks :</u>

if one of the parameters has a wrong value, the FCS SCP11X configuration will be in default. So, the PCMCIA card has the error led light up. See the debug mode for more details.

#### **3. DEBUG MODE**

The debug mode screenis visible when PL7 is connecting to the PLC. Choose the channel 1 for the PCMCIA card FCS SCP11x / Symax.

| 🚆 TSX 57     | 7352 [RACK 0        | POSITION 0]           |              |                     | _ 🗆 × |
|--------------|---------------------|-----------------------|--------------|---------------------|-------|
| Mise au poir | nt 👻                |                       |              |                     |       |
| - Désignatio | on : PROCESSEUR TSX | P 57352 Version : 3.3 | -            |                     |       |
|              |                     |                       |              | O DIAG              |       |
|              |                     |                       |              |                     |       |
| VOIE 1:      |                     |                       |              |                     |       |
| VOIE 1       | FCS SCP 1           | 4 CARTE POMOIA RS4    | 85 OPEN      | ×                   |       |
| PROTOC       | OLE GENERIQUE       | -                     | MAST 💽       | DIAG                |       |
|              |                     |                       |              |                     |       |
|              | tions carte         |                       |              |                     |       |
| Nom          | constructeur        |                       | Nom produit  |                     |       |
| - Donnée     | s de mise au point  |                       |              |                     |       |
| B            | ase                 | Variables             |              |                     |       |
|              | )écimale 🗸 🗸        | Mots de Stati         | us 💌         | R.A.Z.<br>Compteurs |       |
|              |                     |                       | 1            |                     |       |
|              | Paramètre           | Symbole               | Valeur       | <u> </u>            |       |
| 1            | 2/MW0.1.2           |                       | 0            |                     |       |
| 2            | 2/MW0.1.3           |                       | 0            |                     |       |
| 4            | 2/MV0.1.5           |                       | 0            |                     |       |
| 5            | %MV0.1.6            |                       | 0            |                     |       |
| 6            | %MV0.1.7            |                       | 0            |                     |       |
| 7            | %MV0.1.8            |                       | 0            |                     |       |
| 8            | %MW0.1.9            |                       | 0            | <b>-</b>            |       |
| - Test Vo    | ie                  |                       | W            |                     |       |
| Emissi       | on Requête          | Réponse Requête —     |              |                     |       |
| Adres        |                     |                       |              |                     |       |
| destin       | ataire 🔍 🚍          |                       |              |                     |       |
|              |                     |                       |              | <u>&gt;</u>         |       |
| 1000         |                     |                       |              |                     |       |
| S            | aisie Requête       | c.                    | Ascii 🦳 Hexa |                     |       |

The FCS SCP11x manages the below status word :

- %MW0.1.2 indicates the channel standard status
- %MW0.1.3 *not used*
- %MW0.1.4 number of sending messages without acknowledge
- %MW0.1.5 number of sending messages with negative acknowledge
- %MW0.1.6 number of wrong receiving messages (BCC error)
- %MW0.1.7 number of sending messages BUSY
- %MW0.1.8 number of receiving messages BUSY
- %MW0.1.9-16 not used